Log in to the Housing Portal.

Select Application/Contract and then Continue with Fall 2020 (Academic Year).

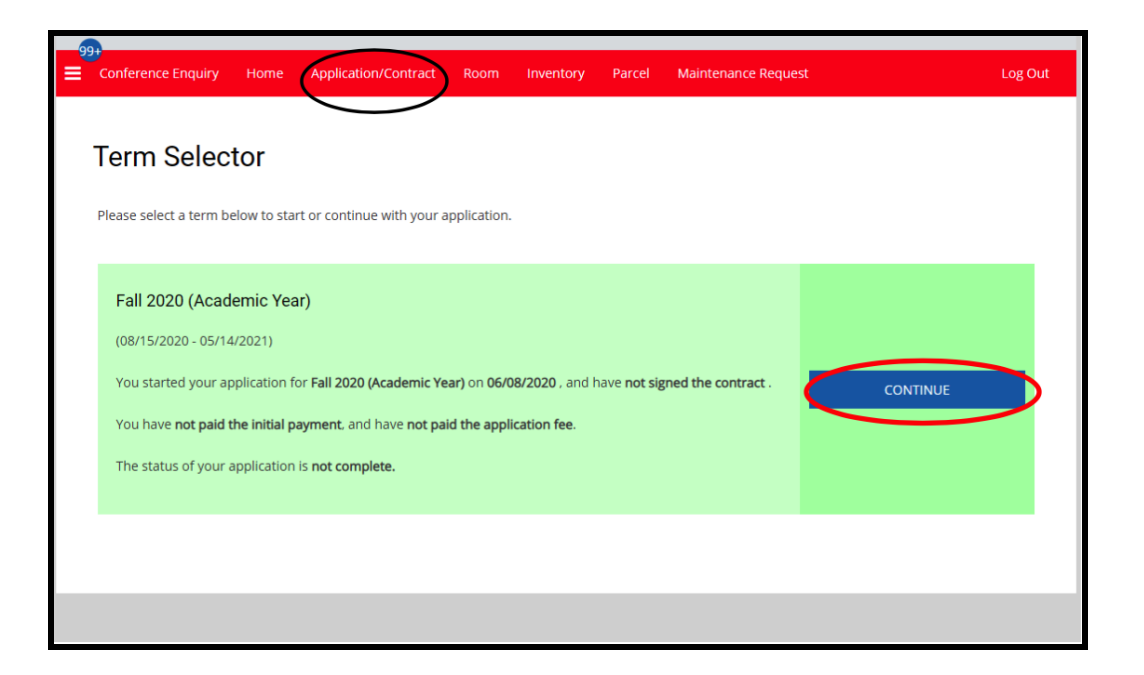

At the bottom of the Contract Status, under Select Next Step choose Meal Plan Change Request and Save & Continue.

| Thank you for c                                   | ompleting your Housing application and contract. We look forward to you living with us and would                                                                            |
|---------------------------------------------------|----------------------------------------------------------------------------------------------------|
| like to provide y                                 | ou with some additional dates regarding the next steps.                                                                                                    |
| - Week of June                                    | 15th - You will receive a selection time or waitlist notification.                                                                                                    |
| Room Selection                                    | dates will be during the week of June 22nd.                                                                                                    |
| Waitlist: For the                                 | se placed on the waitlist, once a space becomes available, you will be contacted through your                                                                               |
| Horizon email v                                   | vith an offer and will be given 48 hours to confirm your acceptance. More instructions will be                                                                              |
| provided to you                                   | as part of the waitlist notification.                                                                                                    |
| Cancellation: If<br>Request below.                | you change your mind and wish to cancel your housing contract, please go to the Cancellation                                                                                |
| Should you hav                                    | e any additional questions, feel free to contact the Student Housing office at                                                                                              |
| housing@csuea                                     | astbay.edu , or call (510)-885-7444 , and we'll be happy to assist you.                                                                                                    |
| Do not select th                                  | e Waitlist Signup prior to receiving your waitlist notification email.                                                                                                    |
| Selecting the Waitlist<br>email will be able to p | Signup prior to receiving your wait list email will result in the page creating no additional actions. Only those that have received their<br>orgress to the waitlist page. |
| Select New Step.                                  |                                                                                                    |
|                                                   | equest 🗸 🖌                                                                                                    |

Review the Meal Plan Change Request options then select Save & Continue.

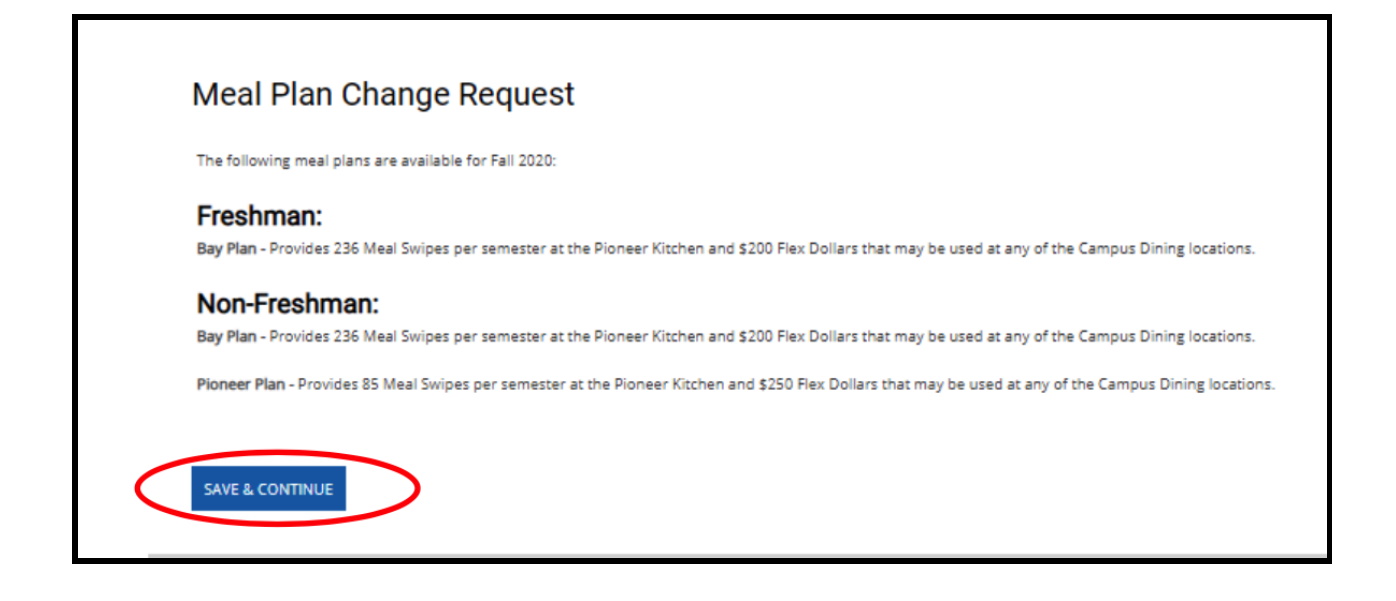

At the Meal Plan Change Request Form page, under **New Meal Plan Selection** please choose the option that is most applicable and select Click on **Date** to acknowledge the price difference between meal plans. Lastly, click **Save & Continue.** 

| Meal Plan Change Request                                                                                                    |                                             |
|----------------------------------------------------------------------------------------------------|---------------------------------------------|
| Please submit your request by July 31, 2020, to complete your request for the beginning of the semester.                                  |                                             |
| Bay Plan (\$2,537.50 per Semester) Provides 236 Meal Swipes per semester at the Pioneer Kitchen and \$200 Fle<br>Campus Dining locations. | x Dollars that may be used at any of the    |
| Pioneer Plan (\$1,091.00 per Semester) Provides 85 Meal Swipes per semester at the Pioneer Kitchen and \$250<br>Campus Dining locations.  | Flex Dollars that may be used at any of the |
| New Maal Plan Selection                                                                                                    |                                             |
| By clicking the bew below. I understand that there is a price difference between these meal plans and I will be c                         | harged accordingly.                         |
| SAVE & CONTINUE                                                                                                    |                                             |

You have successfully submitted your Meal Plan Change Request. A confirmation email will be sent to you.